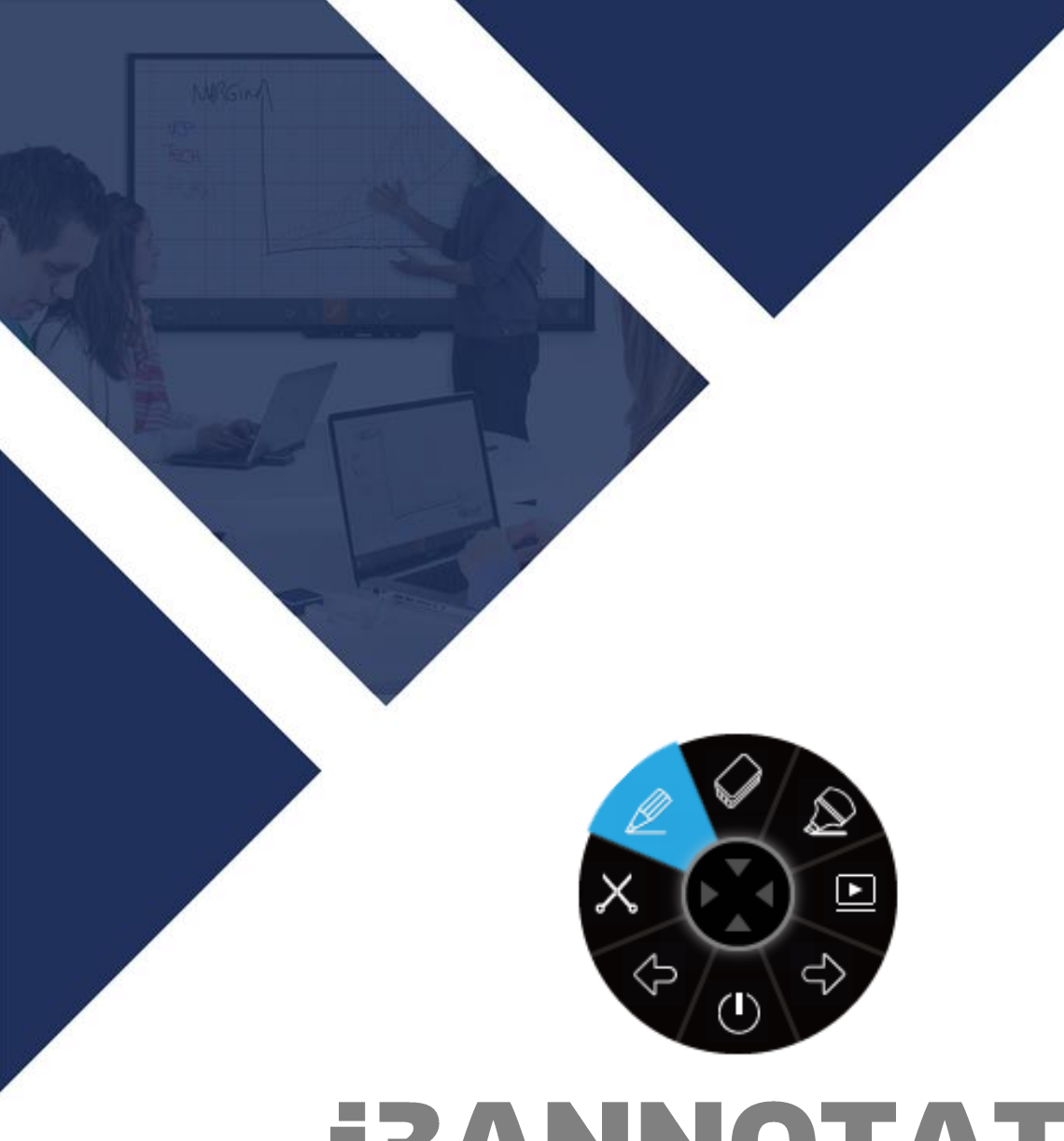

# **i3ANNOTATE** Manuel

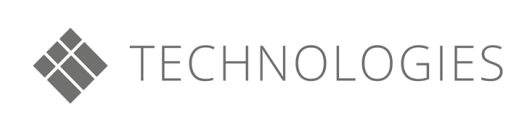

### Table des matières

| А. | Télécharger et installer                        | 3    |
|----|-------------------------------------------------|------|
| Ň  | Validation étape par étape du compte i3ANNOTATE | 4    |
| В. | Valider après l'installation                    | 5    |
| C. | Comment utiliser i3ANNOTATE ?                   | 6    |
|    | Démarrage                                       | 6    |
| (  | Outils                                          | 7    |
|    | Paramètres                                      | .11  |
|    | Fermer                                          | . 12 |
| D. | Résolution de problèmes                         | . 12 |

## Comment utiliser i3ANNOTATE?

## A. Télécharger et installer

1. Allez sur https://i3-technologies.com/en/products/software/annotation-software/ et téléchargez le logiciel. i3ANNOTATE est gratuit pour les utilisateurs disposant d'un compte i3 cloud software valide (i3Learnhub), d'un numéro de série de matériel i3 (produit interactif) ou d'un code de licence de logiciel.

| 🕹 i3ANNOTATE so | ftware |
|-----------------|--------|
| DOWNLOAD        | NOW!   |
| CLICK HER       | E      |
|                 |        |
|                 |        |

2. Un dossier ZIP est téléchargé. Ouvrez le dossier.

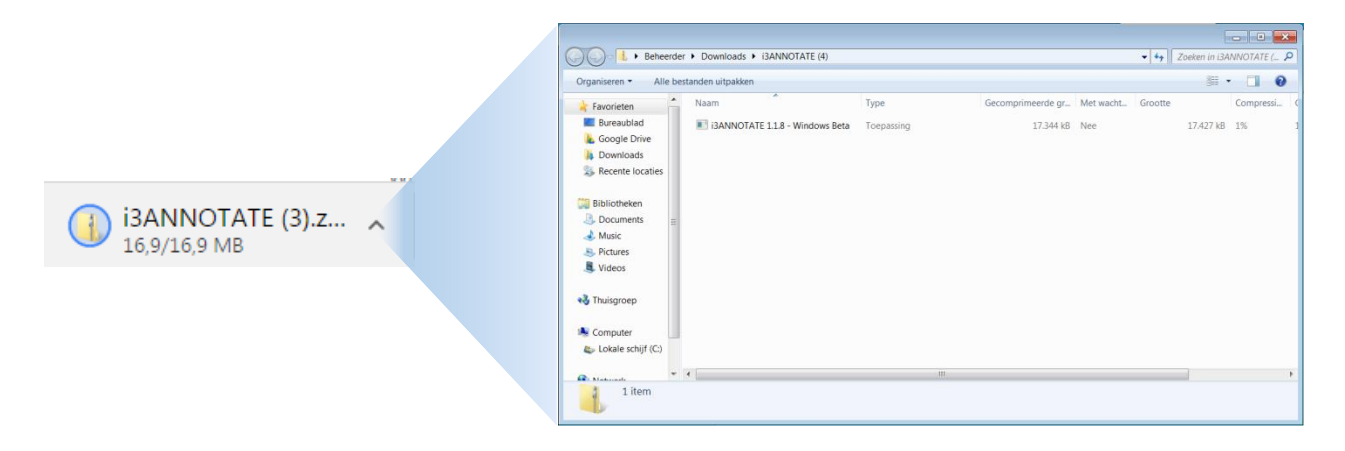

3. Installez le fichier. Votre ordinateur vous demandera l'autorisation d'effectuer des modifications. Cliquez sur Oui et suivez les étapes de l'assistant d'installation.

| 3ANNOTATE 1.1.8 Setup | _ = =                                                                                                    | i3ANNOTATE 1.1.8 Setup                                                                               | _ • ×                                                     | () i3ANNOTATE 1.1.8 Setup                                                                                                    | - • ×                                 |
|-----------------------|----------------------------------------------------------------------------------------------------|----------------------------------------------------------------------------------------------------|-----------------------------------------------------------|----------------------------------------------------------------------------------------------------|---------------------------------------|
|                       | Welcome to the i3ANNOTATE<br>1.1.8 Setup Wizard                                                                                                    | Choose Components<br>Choose which features of I3ANNOTATE 1.1.8 you want to install                   | . Ø                                                       | Choose Install Location<br>Choose the folder in which to install I3ANNOTATE 1.1.8.                                                                 | Ø                                     |
|                       | This wizard will guide you through the installation of<br>i3ANNOTATE 1.1.8.                                                                                                    | Check the components you want to install and uncheck the components install. Click Next to continue. | ponents you don't want to                                 | Setup will install I3ANNOTATE 1.1.8 in the following folder. To instal<br>click Browse and select another folder. Click Install to start the insta | ll in a different folder,<br>llation. |
|                       | It is recommended that you close all other applications<br>before starting Setup. This will make it possible to update<br>relevant system files without having to reboot your<br>computer. | Select components to install:                                                                        | Description<br>Position your mouse<br>over a component to |                                                                                                    |                                       |
| 为                     | Click Next to continue.                                                                                                    |                                                                                                    | see its description.                                      | Destination Folder  C:\Program Files (x86)\\3ANNOTATE                                                                                              | Browse                                |
|                       |                                                                                                    | Space required: 48.9MB                                                                               |                                                           | Space required: 48.9MB<br>Space available: 359.8GB                                                                                                 |                                       |
|                       | Next > Tancet                                                                                                    | Nullsoft Install System v2.45                                                                        | Next > Cancel                                             | Nullsoft Install System v2.45                                                                                                    | nstall Concel                         |

|                                                                                                    | Validation pas à pas du compte i3ANNOTATE.<br>Dans l'écran de configuration, entrez                                                                                                 |  |  |
|----------------------------------------------------------------------------------------------------|----------------------------------------------------------------------------------------------------|--|--|
| Enter License Key    Or  If you don't have a license key, you may associate licensed i3 account as well  Enter I3 Account Credentials  Enter Email  Enter Password | <ul> <li>saisissez l'adresse e-mail et le mot de passe qui<br/>correspondent à votre compte i3LEARNHUB<br/>ou</li> <li>le numéro de série de votre produit i3 interactif</li> </ul> |  |  |
| I3 Technologies < Back Instal                                                                                                    | <ul> <li>la clé de licence que vous avez reçue lorsque vous avez<br/>acheté l'application</li> <li>et sélectionnez "Valider".</li> </ul>                                            |  |  |

4. Pendant l'installation de i3ANNOTATE, il vous sera demandé de valider votre licence. Saisissez un numéro de série de matériel i3, un code de licence de logiciel ou connectez un compte i3LEARNHUB à i3ANNOTATE (voir : "Validation de compte étape par étape de i3ANNOTATE").

Vous pouvez également sauter cette étape et valider plus tard (voir page 5 Validation après l'installation).

Sélectionnez ensuite "Installer" pour installer l'application sur votre ordinateur.

5. Vous devez redémarrer votre ordinateur. Vous pouvez le faire immédiatement ou manuellement plus tard. Choisissez l'option souhaitée. Après le redémarrage de l'ordinateur, i3ANNOTATE sera prêt à être utilisé. Vous pouvez également lancer i3ANNOTATE à partir du menu de démarrage comme n'importe quel autre programme.

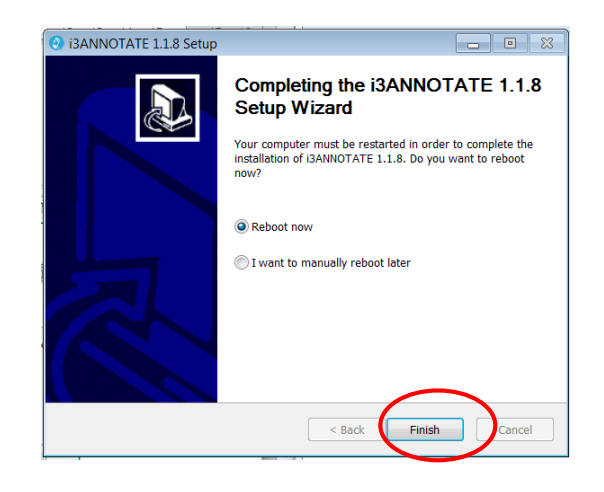

## B.Valider après installation

Il est recommandé d'activer votre licence i3ANNOTATE immédiatement pendant le processus d'installation. Si vous n'avez pas de données d'accès ou de numéro de série à portée de main, vous pouvez choisir d'ignorer la validation et utiliser i3ANNOTATE pour une période unique de 5 jours.

Suivez les instructions ci-dessous pour activer votre licence après l'installation. Vous pouvez désactiver et activer votre licence à tout moment si vous utilisez i3ANNOTATE sur plus d'un appareil. Veuillez noter que les numéros de série du matériel et les données d'accès à i3LEARNHUB n'activent qu'une seule licence individuelle. Pour les licences multi-utilisateurs, veuillez contacter votre revendeur.

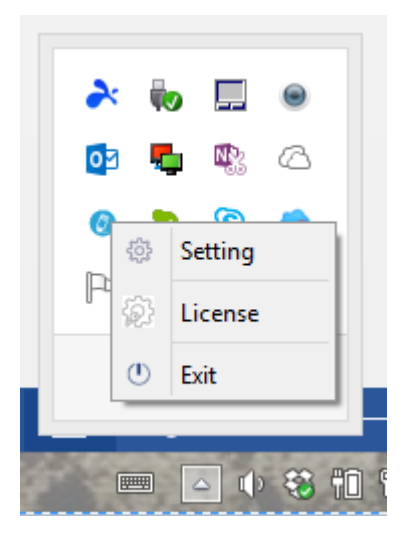

 Cliquez sur la flèche dans la barre des tâches et cliquez avec le bouton droit de la souris sur l'icône i3ANNOTATE (2)
 Dans le menu, sélectionnez 'Licence'.

3) Dans le menu licence, entrez le numéro de série de votre matériel i3, le code de licence du logiciel (à gauche) ou vos données d'accès à i3LEARNHUB (à droite) et cliquez sur 'Valider'.

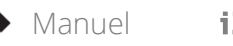

| i3Annotate 1.3.40.11                | —                      |        | $\times$ |
|-------------------------------------|------------------------|--------|----------|
| License Activation                  |                        |        |          |
| License key, Hardware Serial Number | Authenticate with I3LH | accour | Its      |
| Validate Can                        | cel                    |        |          |

4) Un écran de confirmation s'affiche. Vous pouvez y désactiver votre licence pour utiliser un autre appareil.

| i3Annotate 1.3.40.11                                                                |                         |                    | - |  | $\times$ |
|-------------------------------------------------------------------------------------|-------------------------|--------------------|---|--|----------|
|                                                                                     | License Activ           | ation              |   |  |          |
| * Your Product was success                                                          | fully licensed & valida | te on this machine |   |  |          |
| * The License for the Product is valid untill 17/10/2018 14:53                      |                         |                    |   |  |          |
| * You may temprorally Deactivate the product and reactivate will any valid license. |                         |                    |   |  |          |
|                                                                                     |                         |                    |   |  |          |
|                                                                                     | Deactivate              | Cancel             |   |  |          |
|                                                                                     |                         |                    |   |  |          |

## C. Comment utiliser l'i3ANNOTATE

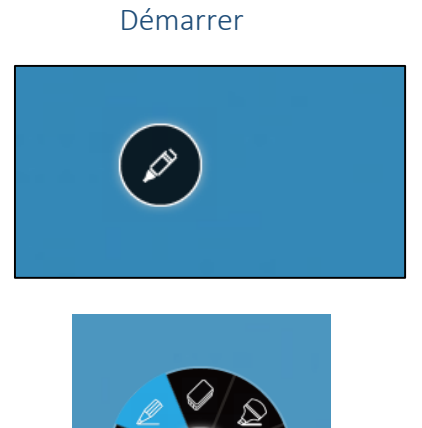

- Lorsque vous démarrez votre ordinateur, vous verrez le menu i3ANNOTATE dans le coin supérieur droit. Vous ne voyez pas le menu ? Vous pouvez l'ouvrir en cliquant sur l'icône dans la barre des tâches
- Cliquez sur le stylo pour développer le menu i3ANNOTATE.
   8 boutons apparaissent et le stylo au milieu disparaît.

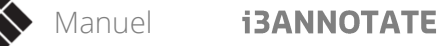

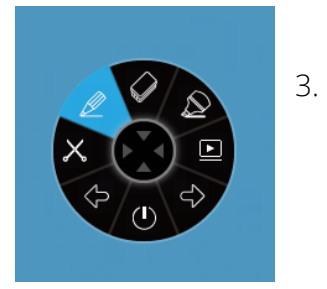

Si vous ne voulez pas utiliser i3ANNOTATE, cliquez au milieu pour déplier le menu.

#### OUTILS i3ANNOTATE

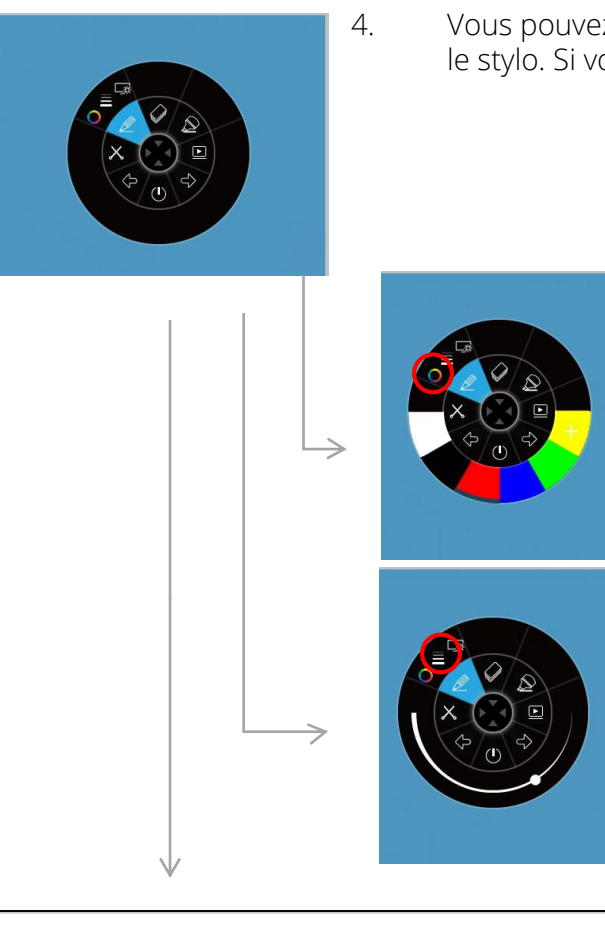

Vous pouvez dessiner sur n'importe quelle application avec le stylo. Si vous dépliez le stylo, vous obtenez 3 options.

- A. Choisissez la couleur de votre stylo.
- B. Choisissez la largeur de votre stylo.

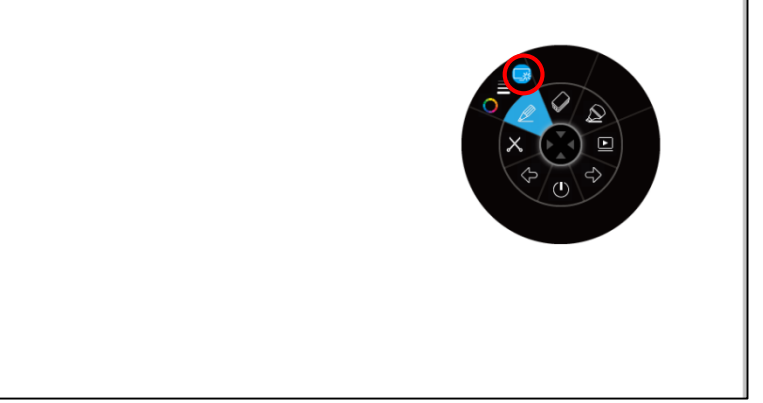

C. Ouvrez un fond blanc pour dessiner et écrire. Cliquez à nouveau sur le bouton pour supprimer le fond blanc (vos notes restent).

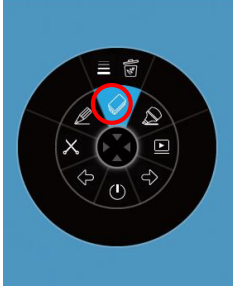

5. i3ANNOTATE contient une gomme. Si vous cliquez sur la gomme, vous aurez 2 options.

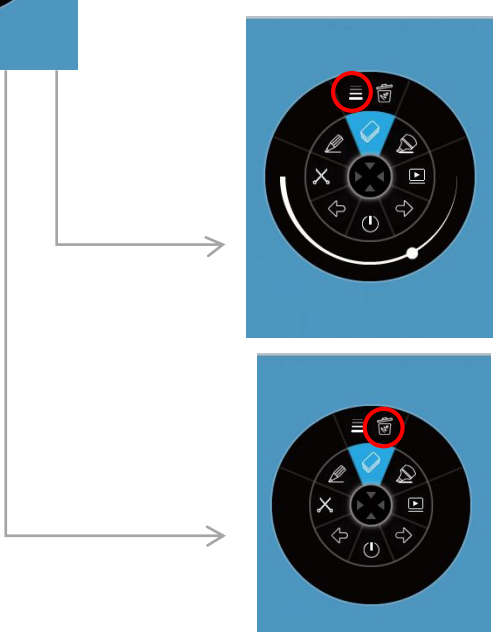

A. Choisissez la taille de la gomme

B. Cliquez sur la poubelle pour supprimer toutes les notes

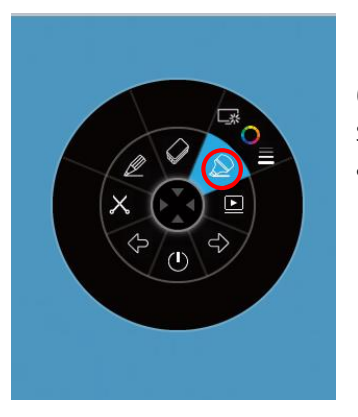

6. i3ANNOTATE contient un surligneur. Il dispose des mêmes options que le stylo. Ajustez les paramètres à votre convenance et ajoutez des marques à vos applications.

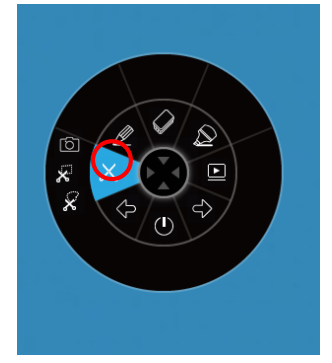

7. Si vous cliquez sur les ciseaux, vous obtenez trois options.

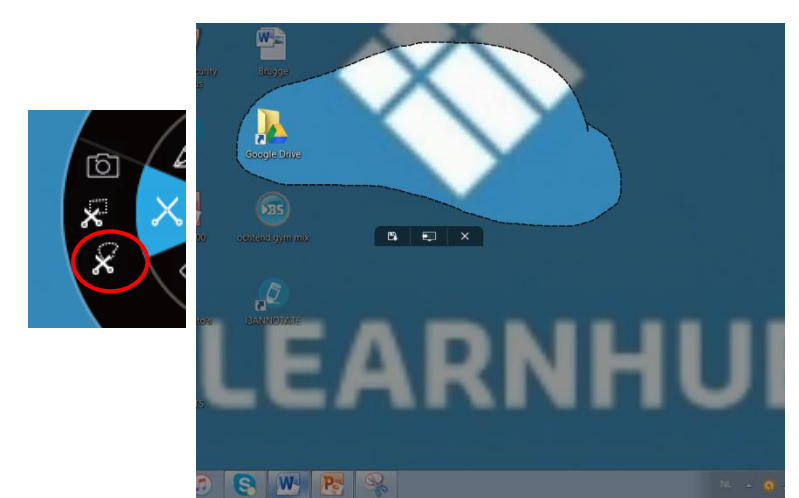

#### A. Faites une coupe libre.

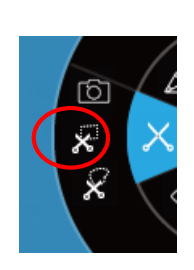

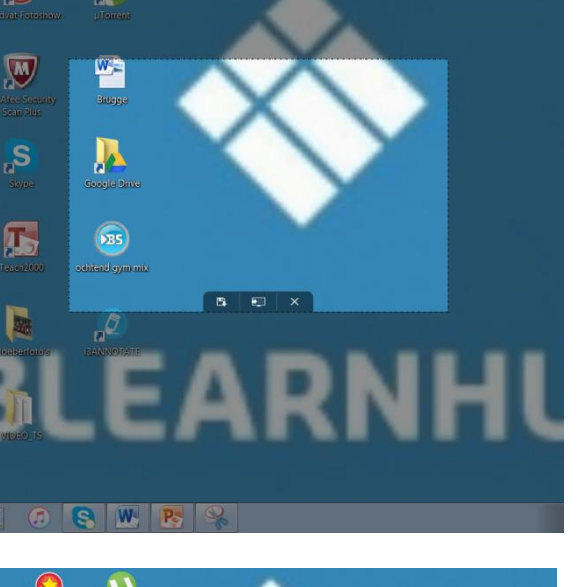

B. Faites une coupe rectangulaire. Une taille standard apparaît. Vous pouvez ajuster la taille et la position en les faisant glisser. Votre point de départ doit être en dehors du rectangle prédéfini.

C. Faites une capture d'écran de tout l'écran.

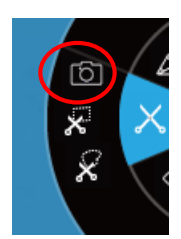

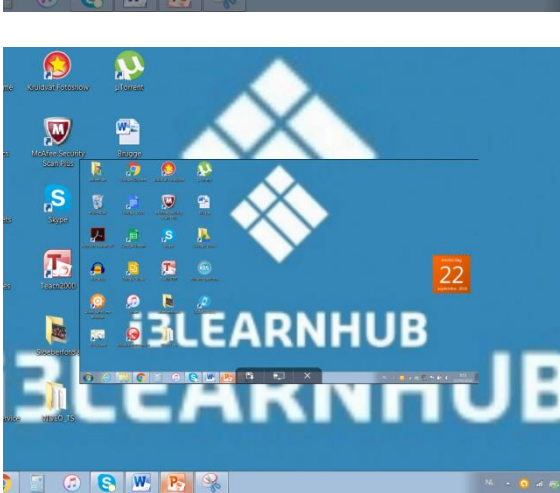

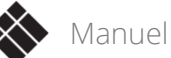

Après avoir découpé l'image, trois options seront proposées.

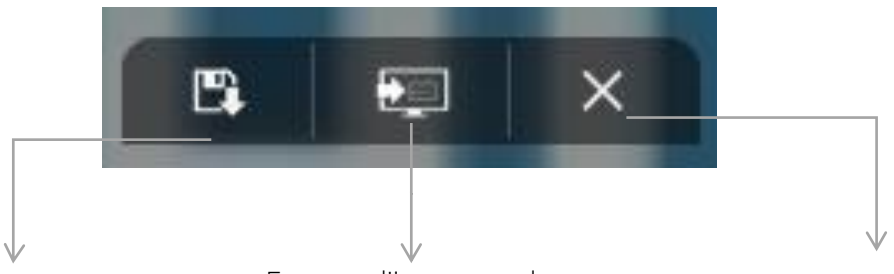

Enregistrez l'image sur votre bureau. Envoyez l'image sur la page active de votre i3Learnhub (cloud)

Annulez la procédure.

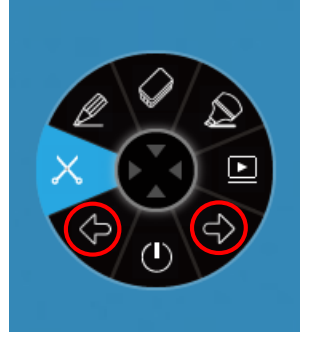

8. Vous pouvez gérer PowerPoint et d'autres applications de bureau avec i3ANNOTATE : passez à la page suivante ou à la page précédente avec les boutons fléchés.

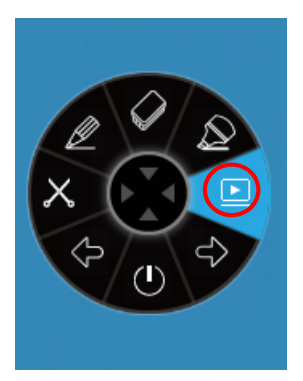

9. La fonction du bouton de lecture dépend de vos propres réglages. Il existe trois options que vous pouvez définir pour ce bouton. Allez dans la barre des tâches et cliquez avec le bouton droit de la souris sur l'icône i3ANNOTATE. Cliquez sur "Paramètres".

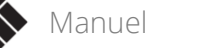

#### Paramètres

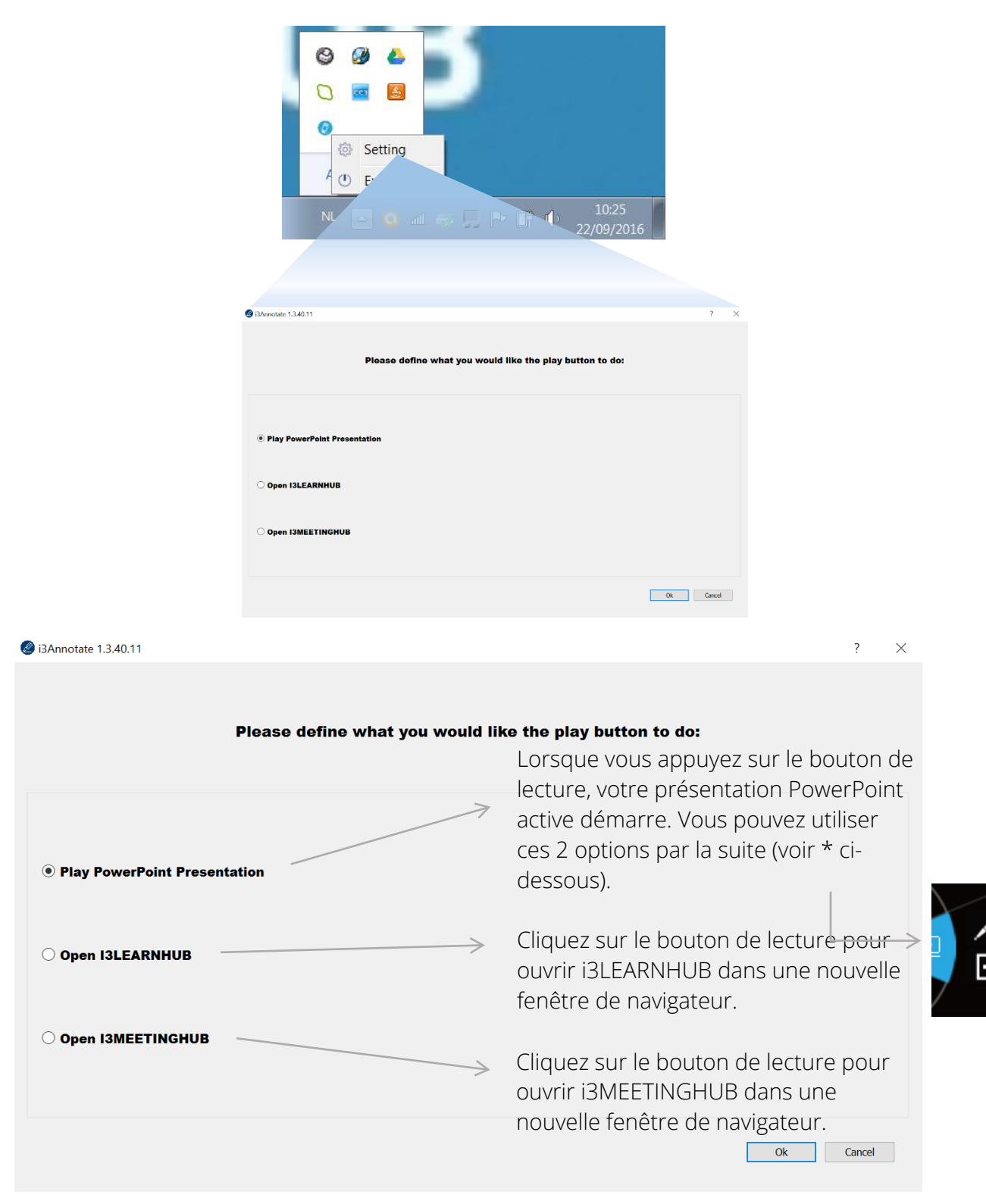

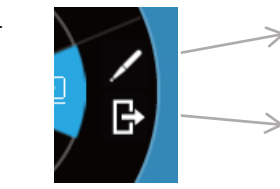

Vous pouvez dessiner dans PowerPoint à l'aide du stylo PowerPoint. Vous pouvez par la suite choisir d'enregistrer vos notes avec les diapositives.

Quittez la présentation PowerPoint.

#### Fermer i3ANNOTATE

Cliquez sur le bouton (Fermer) pour fermer le menu. Le menu i3ANNOTATE disparaîtra de l'écran mais l'application continuera à fonctionner en arrière-plan et pourra être appelée à partir de votre logiciel i3 cloud à l'aide de la touche.

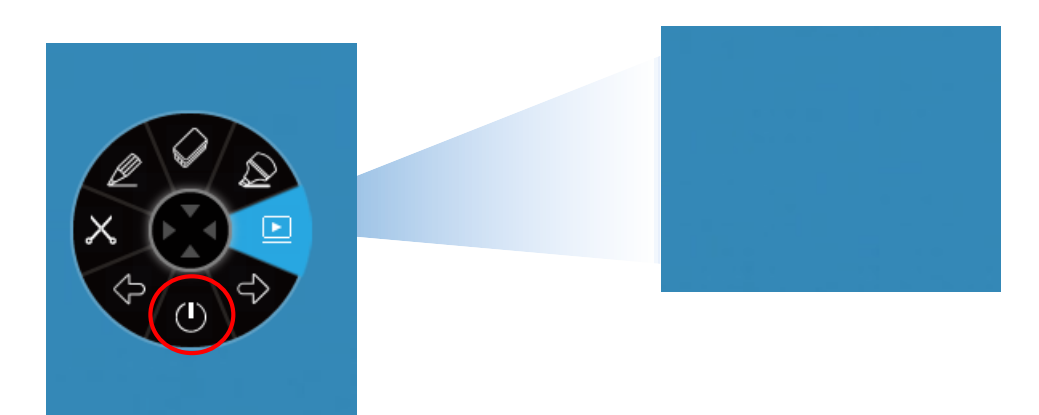

## D. Solutions

Version i3ANNOTATE

Si vous n'êtes pas sûr de la version d'i3ANNOTATE que vous utilisez, allez dans votre barre des tâches et faites un clic droit sur cliquez avec le bouton droit de la souris sur l'icône i3ANNOTATE. Cliquez ensuite sur Paramètres. Vous verrez le numéro de version en haut de la fenêtre.

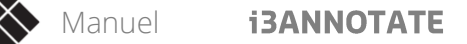